1. Sign in with your DSCC email address.

| Microsoft               |      |      |
|-------------------------|------|------|
| Sign in                 |      |      |
| jexchange@my.dscc.      | edu  |      |
| No account? Create one  | 2!   |      |
| Can't access your accou | nt?  |      |
|                         | Back | Next |
|                         |      |      |
|                         |      |      |
| Sign-in option          | S    |      |

## 2. Enter your DSCC password.

| OYERSBURG STATE         |         |
|-------------------------|---------|
| ← jexchange@my.dscc.edu |         |
| Enter password          |         |
|                         |         |
| Forgot my password      |         |
|                         | Sign in |
|                         |         |

3. You will receive the notification "More information required"; press Next.

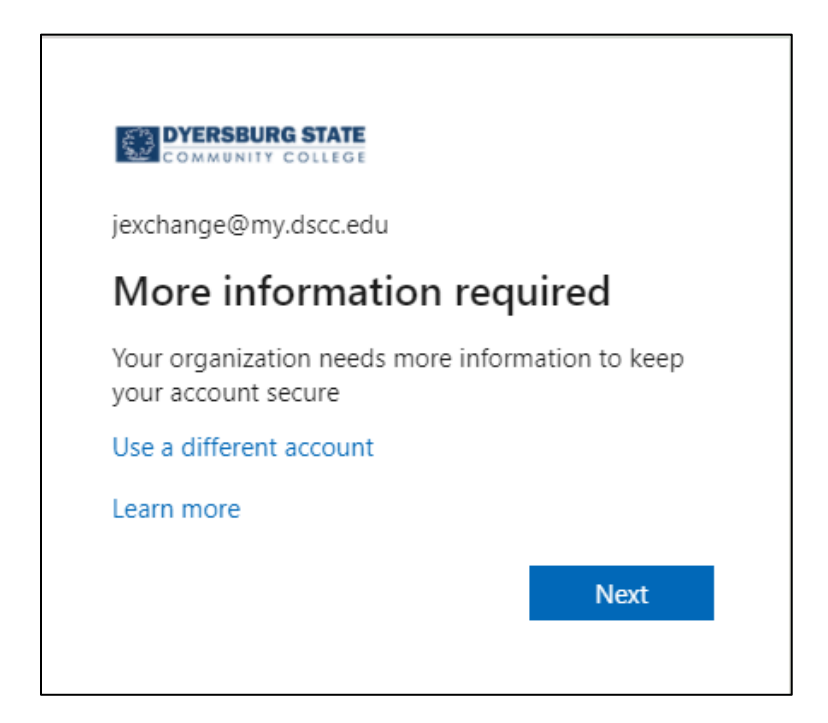

4. Choose Authentication Phone or Authentication Email by clicking on Set it up now next to your preference. You only have to choose one, but selecting both will allow you more options if you have difficulty with a device.

| DYERSBURG STATE jexchange@my.dscc.                                                                                                    | :du    | Ι   | ? |
|----------------------------------------------------------------------------------------------------|--------|-----|---|
| don't lose access to your account!<br>To make sure you can reset your password, we need to collect some info so we can verify who you are. We won't use this to spam you - just to keep your accounts secure. You'll need to set up at least 1 of the options below.<br>Authentication Phone is not configured. Set it up now | int mc | ore |   |
| finish cancel                                                                                                    |        |     |   |
| ©2022 Microsoft Legal   Privacy                                                                                                    |        |     |   |

- 5. If you choose to use your phone, enter your telephone information and then choose one of the options.
  - a. Text me.
  - b. Call me.

| COMMENTY COLLEG                                       | jexchange@my.dscc.edu   <b>?</b> |
|-------------------------------------------------------|----------------------------------|
|                                                       |                                  |
| don't lose access to your account!                    |                                  |
|                                                       |                                  |
| Please verify your authentication phone number below. |                                  |
| Authentication phone                                  |                                  |
| United States (+1)                                    |                                  |
| 7318881234                                            |                                  |
| text me call me                                       |                                  |
|                                                       |                                  |
|                                                       |                                  |
| Dack                                                  |                                  |
|                                                       |                                  |
|                                                       |                                  |
|                                                       |                                  |
|                                                       |                                  |
|                                                       |                                  |
|                                                       |                                  |
|                                                       |                                  |
|                                                       |                                  |
| ©2022 Microsoft Legal   Privacy                       |                                  |

6. If you choose to use your email, enter an email address other than your DSCC email address and choose email me.

| COMMUNITY COLLEGE                                                                                  | jexchange@my.dscc.edu   <b>?</b> |
|----------------------------------------------------------------------------------------------------|----------------------------------|
|                                                                                                    |                                  |
| don't lose access to your account!                                                                 |                                  |
| Please verify your authentication email address below. Don't use your primary work or school email |                                  |
| Authentication Email                                                                               |                                  |
| johnny@gmail.com                                                                                   |                                  |
| email me                                                                                           |                                  |
|                                                                                                    |                                  |
| back                                                                                               |                                  |
|                                                                                                    |                                  |
|                                                                                                    |                                  |
|                                                                                                    |                                  |
|                                                                                                    |                                  |
|                                                                                                    |                                  |
|                                                                                                    |                                  |
|                                                                                                    |                                  |
|                                                                                                    |                                  |
| ©2022 Microsoft Legal   Privacy                                                                    |                                  |

7. Got to the device chosen to retrieve a code that was sent from Microsoft. Enter the code in the blank and press verify.

| COMMUNITY COLLEGE                                                       | jexchange@my.dscc.edu   <b>?</b> |
|-------------------------------------------------------------------------|----------------------------------|
|                                                                         |                                  |
| don't lose access to your account!                                      |                                  |
| 5                                                                       |                                  |
| Please verify your authentication phone number below.                   |                                  |
| Authentication phone                                                    |                                  |
| United States (+1) V                                                    |                                  |
| 7318820207                                                              |                                  |
| text me call me                                                         |                                  |
| We've sent a text message containing a verification code to your phone. |                                  |
|                                                                         |                                  |
| verify try again                                                        | 1                                |
|                                                                         |                                  |
|                                                                         |                                  |
| back                                                                    |                                  |
|                                                                         |                                  |
|                                                                         |                                  |
|                                                                         |                                  |
|                                                                         |                                  |
|                                                                         |                                  |
|                                                                         |                                  |
| ©2022 Microsoft Legal   Privacy                                         |                                  |

8. Press the finish button to complete the process.

| COMMUNITY COLLIGE                                                                                                    | jexchange@my.dscc.edu | Ι | ? |
|----------------------------------------------------------------------------------------------------|-----------------------|---|---|
|                                                                                                    |                       |   |   |
| don't lose access to your account!                                                                                       |                       |   |   |
| Thanks! We'll use the info below to recover your account if you forget your password. Click "finish" to close this page. |                       |   |   |
| Authentication Phone is set to +1 7318820207. Change                                                                     |                       |   |   |
| Authentication Email is not configured. Set it up now                                                                    |                       |   |   |
| finish cancel                                                                                                    |                       |   |   |
|                                                                                                    |                       |   |   |
|                                                                                                    |                       |   |   |
|                                                                                                    |                       |   |   |
|                                                                                                    |                       |   |   |
|                                                                                                    |                       |   |   |
|                                                                                                    |                       |   |   |
| ©2022 Microsoft Legal   Privacy                                                                                          |                       |   |   |

9. Choose whether or not to stay signed in. For security purposes we do not recommend choosing staying signed in. Staying signed in may cause issues if you have more than one Office 365 account or when changing your password.

|                                   | <b>TE</b><br>Ge  |                  |
|-----------------------------------|------------------|------------------|
| jexchange@my.dscc.edu             |                  |                  |
| Stay signed in?                   |                  |                  |
| Do this to reduce the to sign in. | e number of time | es you are asked |
| Don't show this                   | again            |                  |
|                                   | No               | Yes              |
|                                   |                  |                  |